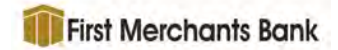

# Quick Guide – Login/Dashboard/Batch

### Contents

| Logging into Business Online Receivables | 3    |
|------------------------------------------|------|
| Dashboard                                | 5    |
| Batch Summary                            | 9    |
| Batch Detail                             | . 11 |
| Transaction Detail                       | . 12 |
| Payment Items                            | . 13 |
| Related Items                            | . 13 |
| Documents                                | . 13 |

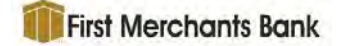

# Logging into Business Online Receivables

1. Enter the URL or web address, provided by your application host, into your web browser to connect to the Business Online Receivables application. A log in page will be displayed.

| Login                   |                 |
|-------------------------|-----------------|
| Entity Name             |                 |
| Enlity                  |                 |
| Login Name              |                 |
| Login Marrie            | )               |
| Password                |                 |
| Password                | Forgot Password |
| Sign In Change Password |                 |

2. Enter the **Entity Name**, **User Name** and **Password** provided by your application host, then press the Enter key or click **Sign In**. A **Change Password** option is also provided on the sign on screen.

A forgotten password may be remedied using the **Forgot Password** link. Click the link to open the **Forgot Password** dialogue box.

| ater information held | w to begin the process of resetting your |
|-----------------------|------------------------------------------|
| assword.              | w to begin the process of reacting your  |
| ntity                 |                                          |
| Entity                |                                          |
| ogin Name             |                                          |
| Login Name            |                                          |
| mail Subject Line     |                                          |
| Email Subject Line    |                                          |

Enter the **Entity Name**, **User Name** and **Email Subject Line**. Click **Submit** to send yourself an email containing a link that will open a Reset Password page. Note that this link expires after 10 minutes.

3. Click Sign In.

If the site does not use Multi-factor Authentication (MFA), the Business Online Receivables application will be displayed.

### If MFA is used by the site, the following screen will display.

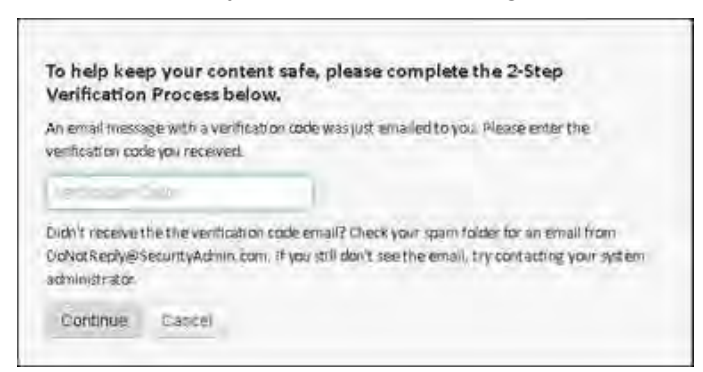

The system will email the user a One Time Verification Code (OTC) to the email that is associated with that user in the Security Admin configuration.

A verification email example is displayed below. The MFAUser is the first name of the Security Admin user receiving the verification email.

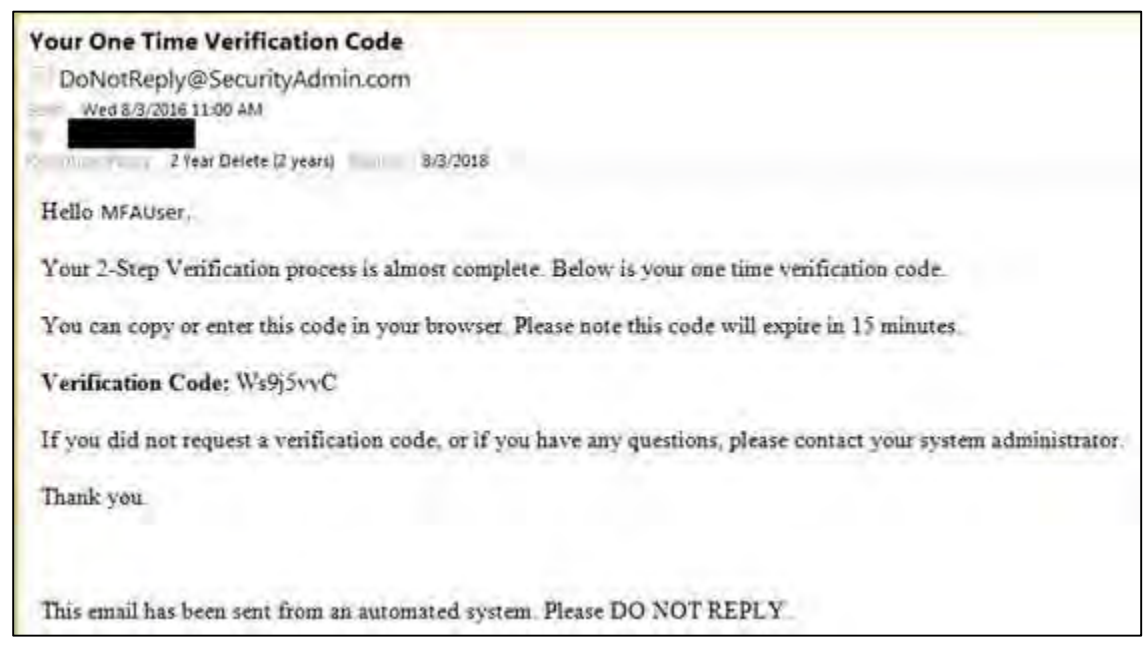

- 4. Select and copy the Verification Code provided in the email.
- 5. In the MFA screen on the Business Online Receivables site, paste the **Verification Code** in the **Verification Code** field.
- 6. Click **Continue**.

The Business Online Receivables site will be presented to the user.

NOTE: Currently, MFA does not allow a "Remember this Device" option, therefore all users that use MFA must enter in a verification code every single time they log into Business Online Receivables.

## Dashboard

Upon login to Business Online Receivables, the Dashboard page is displayed if the user has been granted permission to the page. The default view is the most current deposit date and the highest level entity.

- 1. Drop down and select the entity or workgroup to display.
- 2. Select the Deposit Date.
- 3. Change the grouping selection to a different grouping if needed.

The Summary Amounts and Counts section updates with the newly selected options. Each section can be minimized or maximized as needed. The application remembers this setting for the physical machine and individual user even after the user logs out of the application.

| Dashboard         |               |                                                                                                    |                    |                         |                                                                   | 8                                                                           |
|-------------------|---------------|----------------------------------------------------------------------------------------------------|--------------------|-------------------------|-------------------------------------------------------------------|-----------------------------------------------------------------------------|
| ntity/Workgroup:  | Selected: WFS | <b>≁</b> G                                                                                                    | rouping:           | Payment Type            |                                                                   |                                                                             |
| eposit Date:      | 12/17/2019    |                                                                                                    |                    |                         |                                                                   |                                                                             |
| Summary Amounts   | s and Counts  |                                                                                                    |                    |                         |                                                                   |                                                                             |
| Total Amount: \$5 | 06,801,203.21 | Check: \$419,782,579.06 (82<br>ACH: \$89,017,619.52 (17,50<br>Card: \$258.21 (0.00%)<br>Card: \$258.21 (0.00%)<br>Card: \$258.21 (0.00%)<br>S258.21 (0.00%) | .50%)<br>%)        | Check: 167,825 (99.99%) | Check: 15<br>ACH: 15<br>Card: 4<br>Card: 4<br>SWIFT: -<br>Wire: 2 | 167,825 (99.99%)<br>; (0.01%)<br>(0.00%)<br>(0.00%)<br>4 (0.00%)<br>(0.00%) |
| Receivables Summ  | iary          |                                                                                                    |                    |                         |                                                                   |                                                                             |
| Show SU Te        | ntries        |                                                                                                    |                    |                         | Search:                                                           |                                                                             |
| Workgroup 17      |               | Payment Source                                                                                                    | Payment<br>Type TF | DDA                     | Payment<br>Count                                                  | Total                                                                       |
| - Payment Type:   | АСН           |                                                                                                    |                    |                         | 15                                                                | \$89,017,619.52                                                             |
| 2234322 - Automa  | tion-Filter   | AutomationACH                                                                                                    | ACH                | 0000000081428899        | 3                                                                 | \$6,050.00                                                                  |
| 2234322 - Automa  | tion-Filter   | AutomationACH_Service                                                                                                    | ACH                | 0000000081429988        | 1                                                                 | \$88,888,888.88                                                             |
| 33338888 - 33338  | 888           | AutomationACH                                                                                                    | ACH                | 0000009112345667        | 11                                                                | 5122,680.64                                                                 |
| - Payment Type:   | Card          |                                                                                                    |                    |                         | 4                                                                 | \$258.21                                                                    |
| 2234322 - Automa  | tion-Filter   | AUTOMATIONIMAGERPS                                                                                                    | Card               | 55546980123456789       | 4                                                                 | \$258.21                                                                    |
| - Payment Type:   | Cash          |                                                                                                    |                    |                         | 4                                                                 | \$258.21                                                                    |
| 2234322 - Automa  | tion-Filter   | AUTOMATIONIMAGERPS                                                                                                    | Cash               | 55546980123456789       | 4                                                                 | \$258.21                                                                    |
| - Payment Type:   | Check         |                                                                                                    |                    |                         | 167,825                                                           | \$419,782,579.06                                                            |
| 1123211 - 112321  | 1             | AUTOMATIONIMAGERPS                                                                                                    | Check              |                         | 0                                                                 | \$0.00                                                                      |

The pieces of the doughnuts can be removed by a click on an item in the legend. Compare image below where Cash has been removed from the doughnuts

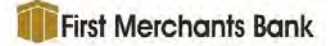

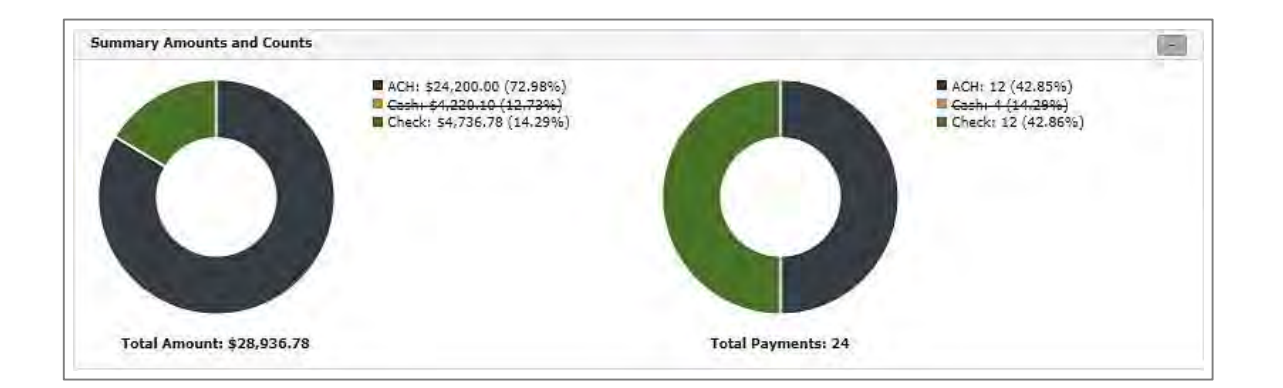

The Receivables Summary section of the page displays a grid of all payments received for the filter setting at the top of the Dashboard page.

| 5how 50 🗸 entries     |                  |                |                  | Search        | 11                 |
|-----------------------|------------------|----------------|------------------|---------------|--------------------|
| Workgroup             | Payment Source   | Payment Type 🏨 | DDA              | Payment Count | Total              |
| – Payment Type: ACH   |                  |                |                  | 12            | \$24,200.00        |
| 68 - Jeff Test Group  | ACH_Henn         | ACH            | 0000000081428888 | 12            | \$24,200.00        |
| – Payment Type: Cash  |                  |                |                  | 4             | \$4,220.10         |
| 99 - ImageRP5_Elkhorn | ImageRPS_Elkhorn | Cash           | 123456789        | 2             | \$2,110.05         |
| 99 - ImageRP5_Elkhorn | ImageRP5_Elkhorn | Cash           | 123456789        | 2             | 52,110.05          |
| – Payment Type: Check |                  |                |                  | 12            | \$4,736.78         |
| 99 - ImageRPS_Elkhorn | ImageRPS_Elkhorn | Check          |                  | Q             | \$0.00             |
| 99 - ImageRP5_Eikhorn | ImageRP5_Eikhorn | Check          | 123456789        | 8             | \$516.68           |
| 99 - ImageRP5_Elkhorn | ImageRPS_Elkhorn | Check          | 123456789        | 2             | \$2,110.05         |
| 99 - ImageRP5_Elkhorn | ImageRP5_Elkhorn | Check          | 123456789        | 2             | \$2,110.05         |
|                       |                  |                |                  |               | Total: \$33,156.88 |
| -                     |                  |                |                  |               |                    |

Click a row on the **Receivables Summary** page to view a summary of the batches on the **Batch Summary page**. See the <u>Batch Summary</u> section of this document for more information about the **Batch Summary** page.

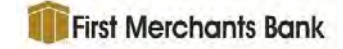

| atch Summ                                       | ary                                  |                |                   |                     |           |                       |                           | 0          |
|-------------------------------------------------|--------------------------------------|----------------|-------------------|---------------------|-----------|-----------------------|---------------------------|------------|
| te Range:                                       |                                      |                | Workgroup;        |                     | Payment 1 | ype:                  |                           |            |
| 1/2020                                          | ē -                                  | 2/18/2022      | Selected: 30 - Be | vent Insurance - BP | - All     |                       | *                         |            |
|                                                 |                                      |                |                   |                     | Payment S | Source:               |                           | -          |
|                                                 |                                      |                |                   |                     | All       |                       | <ul> <li>Searc</li> </ul> | h          |
| Show 10                                         | <ul> <li>entries</li> </ul>          |                |                   |                     |           |                       | Search:                   |            |
| Batch ID                                        | Batch                                | Deposit Date   | Payment Source    | Payment Type 1      | DDA       | Batch Site Code       | Payment Count 👔           | Batch Tota |
| 432198                                          | 432198                               | 03/06/2020     | DIT               | Check               | 123456789 | 1                     | 10                        | \$0.0      |
| 432198                                          | 432198                               | 03/09/2020     | DIT               | Check               | 123456789 | 1                     | 10                        | \$0.0      |
| 30001                                           | 30001                                | 03/19/2020     | DIT               | Check               |           | 1                     | 10                        | \$0.0      |
| 30004                                           | 30004                                | 03/20/2020     | DIT               | Check               |           | 1                     | 3                         | \$0.0      |
| 30004                                           | 30004                                | 03/20/2020     | DIT               | Check               | 123456789 | 1                     | 7                         | \$0.0      |
| 30003                                           | 30003                                | 03/20/2020     | DIT               | Check               |           | 1                     | 10                        | \$0.0      |
| 30005                                           | 30005                                | 03/20/2020     | DIT               | Check               |           | 1                     | 3                         | \$0.0      |
| 30005                                           | 30005                                | 03/20/2020     | DIT               | Check               | 123456789 | 1                     | 7                         | \$0.0      |
| 30006                                           | 30006                                | 03/20/2020     | DIT               | Check               |           | 1                     | 10                        | \$0.0      |
| 30007                                           | 30007                                | 03/20/2020     | DIT               | Check               |           | 1                     | 10                        | \$0.0      |
|                                                 |                                      |                |                   |                     | Grand T   | otal for All Batches: | 477                       | \$3,348.9  |
| of 108 batches (filtered from 98 total batches) | nes (filtered from 98 total batches) | total batches) |                   |                     | Grand T   | otal for All Batches: | 477                       | \$3,348.99 |

| ank:               | 9999               |       |   |           | Batch ID:        | 1630                   |               |   |
|--------------------|--------------------|-------|---|-----------|------------------|------------------------|---------------|---|
| orkgroup:          | 99 - ImageRPS_Elkh | om    |   |           | Batch:           | 180                    |               |   |
| eposit Date:       | 09/21/2017         |       |   |           | Batch Site Code: | 3                      |               |   |
| count Site<br>ode: | 1                  |       |   |           | Batch Cue Code:  | D                      |               |   |
| Show 10 💙          | entries            |       |   |           |                  | Searci                 | 0             |   |
| Transaction 4      | Payment Amou       | int   |   | R/T       | Account Number   | Check/Trace/Ref Number | DDA           |   |
|                    | 1 4                | 94.56 | D | 095601171 | 96372050         | 1733                   | 123455789     | 8 |
| 0                  | 2 5                | 48.67 | • | 101380933 | 96725340         | 2385                   | 123455789     | 8 |
|                    | 8 9                | 31,27 | • | 078237559 | 64292703         | 1768                   | 123456789     | 8 |
|                    | 4 4                | 83.71 | • | 080881142 | 47438986         | 9651                   | 123456789     | 0 |
|                    |                    |       |   |           |                  |                        | Tabal Assault |   |

### Click a batch row in the **Batch Summary** page to view the batch details.

Click a transaction row on the **Batch Detail** page to view the transaction details for the batch.

| Transaction Details                                                                                                    |                                  |                                                        |                                                |                                     |                                                            |                                                                         |
|----------------------------------------------------------------------------------------------------|----------------------------------|--------------------------------------------------------|------------------------------------------------|-------------------------------------|------------------------------------------------------------|-------------------------------------------------------------------------|
| Sank: 9999<br>Workgroup: 99 - ImageRP5_Eikhorn<br>Deposit Date: 09/21/2017<br>Satch: 15<br>Satch: 15                                                                                | Accou<br>Batch<br>Batch<br>Trans | nt Site Code<br>Site Code: 1<br>Cue ID: 0<br>action: 2 | 1                                              | View All Im                         | ages 2                                                     | Go to Transaction 2 🔸                                                   |
| Payment Items                                                                                                    |                                  |                                                        |                                                |                                     |                                                            |                                                                         |
| Show 10 V entries                                                                                                    |                                  |                                                        |                                                |                                     | Search:                                                    |                                                                         |
| Payment Sequence                                                                                                    | R/T                              | Account<br>Number                                      | Check/Trace/Ref<br>Number                      | Payer                               | DDA                                                        | Payment<br>Amount                                                       |
| 2     Data Entry Fields     C22 Field: \$48.67     Courtery Amount: \$48.67     Kril Type:     New Date Field: 09/21/2017                                                           | 101380933                        | 96725340                                               | 2385                                           |                                     | 123456789                                                  | \$48.67                                                                 |
|                                                                                                    |                                  |                                                        |                                                |                                     |                                                            |                                                                         |
| Showing 1 to 1 of 1 entries                                                                                                    |                                  |                                                        |                                                |                                     | Pr                                                         | Total: \$48.67<br>evicus 1 Nexr                                         |
| Showing 1 to 1 of 1 entries                                                                                                    |                                  |                                                        |                                                |                                     | Pr<br>Search:                                              | Total: \$48.67                                                          |
| Showing 1 to 1 of 1 entries<br>New 10 V entries<br>New Date Field 11 A                                                                                                    | AccountNumber                    | 0                                                      | Datetest C                                     | urrencytest 11 KFI                  | Pr<br>Search:                                              | Total: \$48.67<br>evicus 1 Next<br>Float Test                           |
| Showing 1 to 1 of 1 entries                                                                                                    | AccountNumber                    | 0                                                      | Datetest C<br>09/09/2017                       | Surrencytest // KFI<br>\$44.00 nons | Pr<br>Search:                                              | Total: \$48.67<br>evicus 1 Nexr<br>Float Test<br>234                    |
| Showing 1 to 1 of 1 entries                                                                                                    | AccountNumber                    | Ø                                                      | Datetest C<br>09/09/2017                       | Currencytest // KFI<br>\$44.00 none | Pr<br>Search:<br>Type                                      | Total: \$48.67<br>evicus 1 Next<br>Float Test<br>234<br>evicus 1 Next   |
| Showing 1 to 1 of 1 entries                                                                                                    | AccountNumber                    | ß                                                      | Datetest C<br>09/09/2017                       | Currencytest // KFI<br>\$44.00 none | Pr<br>Search:<br>Type                                      | Total: \$48.67<br>evicus 1 Nexr<br>Float Test 1<br>234<br>evicus 1 Nexr |
| Showing 1 to 1 of 1 entries                                                                                                    | AccountNumber                    | 0                                                      | Datetest C<br>09/09/2017                       | Surrencytest // KFI<br>\$44.00 none | Pr<br>Search:<br>Type 1<br>:<br>Search:                    | Total: \$48.67<br>evicus 1 Next<br>Float Test<br>234<br>evicus 1 Next   |
| Showing 1 to 1 of 1 entries                                                                                                    | AccountNumber                    | Sequence                                               | Datetest C<br>09/09/2017<br>Within Transaction | Currencytest // KFI<br>\$44.00 none | Pr<br>Search:<br>Type<br>Search:<br>Search:<br>Description | Total: \$48.67<br>evicus 1 Nexr<br>Float Test 1<br>234<br>evicus 1 Nexr |
| Showing 1 to 1 of 1 entries  Related Items  Show 10 v entries  New Date Field 11 v  O9/21/2017 Showing 1 to 1 of 1 entries  Documents  Show 10 v entries  Document Sequence 11  2 2 | AccountNumber                    | Sequence<br>2                                          | Datetest C<br>09/09/2017<br>Within Transaction | Currencytest KFI<br>\$44.00 none    | Pr<br>Search:<br>Type<br>Search:<br>Description<br>Invoice | Total: \$48.67<br>evicus 1 Next<br>Float Test<br>234<br>evicus 1 Next   |

Click any breadcrumb in a page header to return to a previous level.

# **Batch Summary**

The Batch Summary provides high level information about each batch processed for a selected workgroup and date range. Batch summary information is displayed by selecting the Batch Summary menu item or by drilling down from a workgroup row in the Receivables Summary section of the Dashboard page.

|            |                             |           |        |               |              |                 |               | 8           |
|------------|-----------------------------|-----------|--------|---------------|--------------|-----------------|---------------|-------------|
| ate Range: |                             |           |        | Workgroup:    |              | Payment Type:   |               |             |
| /18/2022   | ē -                         | 2/18/2022 | Ē      | Selected: WFS | *            | All             | ~             |             |
|            |                             |           |        |               |              | Payment Source: |               |             |
|            |                             |           |        |               |              | All             | ~             | Search      |
| Show 10    | <ul> <li>entries</li> </ul> |           |        |               |              |                 | Search:       |             |
| Batch 17   | Deposit                     | Date †₹   | Paymer | t Source      | Payment Type | DDA T.          | Payment Count | Batch Total |
|            |                             |           |        |               |              |                 |               |             |

- 1. Select a Date Range.
- 2. Double-click a Workgroup (entities cannot be selected).
- 3. Select the payment type from the Payment Type dropdown list, or use the default of --All--.
- 4. Select the payment source from the Payment Source dropdown list, or use the default of --All--.
- 5. Click Search.
- NOTE: The data displayed by the Batch Summary page is dynamic in that it shows only batches in workgroups that contain data and that the user has permission to view.

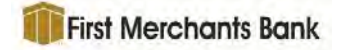

| cen Summe | лу      |              |                    |                     |      |           |                      |               |      |            |
|-----------|---------|--------------|--------------------|---------------------|------|-----------|----------------------|---------------|------|------------|
| e Range:  |         |              | Workgroup:         |                     | F    | ayment Ty | pe:                  |               |      |            |
| /2020     | ē - :   | 2/18/2022    | Selected: 30 - Bev | vent Insurance - BP | *    | All       |                      | *             |      |            |
|           |         |              |                    |                     | F    | ayment So | urce:                |               |      | in .       |
|           |         |              |                    |                     |      | All       |                      | ✓ Se          | arch |            |
| how 10 🗸  | entries |              |                    |                     |      |           |                      | Search:       |      |            |
| Batch ID  | Batch   | Deposit Date | Payment Source     | Payment Type        | DDA  |           | Batch Site Code      | Payment Count | 11   | Batch Tota |
| 432198    | 432198  | 03/06/2020   | DIT                | Check               | 1234 | 56789     | 1                    |               | 10   | \$0.0      |
| 432198    | 432198  | 03/09/2020   | DIT                | Check               | 1234 | 56789     | 1                    |               | 10   | \$0.0      |
| 30001     | 30001   | 03/19/2020   | DIT                | Check               |      |           | 1                    |               | 10   | \$0.0      |
| 30004     | 30004   | 03/20/2020   | DIT                | Check               |      |           | 1                    |               | 3    | \$0.0      |
| 30004     | 30004   | 03/20/2020   | DIT                | Check               | 1234 | 56789     | 1                    |               | 7    | \$0.0      |
| 30003     | 30003   | 03/20/2020   | DIT                | Check               |      |           | 1                    |               | 10   | \$0.0      |
| 30005     | 30005   | 03/20/2020   | DIT                | Check               |      |           | 1                    |               | 3    | \$0.0      |
| 30005     | 30005   | 03/20/2020   | DIT                | Check               | 1234 | 56789     | 1                    |               | 7    | \$0.0      |
| 30006     | 30006   | 03/20/2020   | DIT                | Check               |      |           | 1                    |               | 10   | \$0.0      |
| 30007     | 30007   | 03/20/2020   | DIT                | Check               |      |           | 1                    |               | 10   | \$0.00     |
|           |         |              |                    |                     |      | Grand To  | tal for All Batches: | 4             | 77   | \$3,348.99 |

# **Batch Detail**

Batch details are accessed when a user clicks a batch row on the Batch Summary page or the Batch Detail hyperlink on a Search results page. This page provides transaction information.

| usno ouru / 1       | satch Summary >     | Batch Deta | ail |                |                        |                | 9:                   |
|---------------------|---------------------|------------|-----|----------------|------------------------|----------------|----------------------|
| ank:                | 1159511             |            |     | Batch          |                        | 91947          |                      |
| Vorkgroup:          | 33338888 - 33338888 |            |     | Batch          | Site Code:             | -1             |                      |
| eposit Date:        | 11/20/2018          |            |     | Batch          | Cue Code:              | 0              |                      |
| ccount Site<br>ode: | -1                  |            |     |                |                        |                |                      |
| Show 10 ¥           | entries             |            |     |                |                        | Search:        |                      |
| Transaction 🕸       | Payment Amount      |            | R/T | Account Number | Check/Trace/Ref Number | Payer          | DDA                  |
| 1                   | \$6,326.46          | •          |     |                | 091001586858009        | ContinentalUSA | 00000009112345667    |
| 2                   | \$6,144.00          | •          |     |                | 091015863558019        | ContinentalUSA | 00000009112345667    |
| 3                   | \$616.45            | •          |     |                | 091001586738135        | ContinentalUSA | 00000009112345667    |
|                     |                     | E-I Manu   |     |                |                        |                | Total Amount: \$0.00 |

Click the **View Payment Image(s)** icon <sup>(D)</sup> to generate a PDF document of the check image.

Sample View Image report

| Ray Romanzo<br>5843 Corredy Circuit<br>Birabelf, Wi 2(145                   | un Tow 12                                                                                                    |
|-----------------------------------------------------------------------------|----------------------------------------------------------------------------------------------------|
| Dre Hundred Auty                                                            | 160.00                                                                                                    |
| 995 Millin Sc. Bundhell, WI 23145                                           | Salma Fayel                                                                                                    |
| 10078666744 95711766                                                        | 2348                                                                                                    |
| eposit Date: 1/1/2014<br>/orkgroup: 2000 - XLockstey Insurance - Auto Longs | R/Tc 007856674<br>Account Namber: 93711766                                                                                                    |
| LRX CA                                                                      | Chart Tran B. (Number 21)5                                                                                                    |
|                                                                             | Property of the state of the state of the st |

Click the **View Transaction Document(s)** icon <sup>1</sup> to generate a PDF document containing all the non-check images for the selected batch.

Click the **View All Images for Transaction** icon icon to generate a PDF containing all the images for the selected transaction.

Click the **View All Images for Batch** icon **View All** to generate a PDF containing all the images for the batch.

Click the **View ImageRPS Audit** icon et at the far right to generate a Transaction Report PDF. This feature is only available with ImageRPS payment sources and administrator permission. The report includes all ImageRPS data and document images for the transaction.

A batch detail report can be printed from this screen. All report samples are in the Report Document.

# **Transaction Detail**

Transaction details are accessed when a user clicks a transaction row in the Batch Detail page. Information in the Transaction Detail page may vary based on the type of transactions captured.

|                                                                                                    | mary > batch betan > 1                                                                                                    | ransaction  | Detall                                                              |                         |                              |                         |                                                                              |                                                           |
|----------------------------------------------------------------------------------------------------|----------------------------------------------------------------------------------------------------|-------------|---------------------------------------------------------------------|-------------------------|------------------------------|-------------------------|------------------------------------------------------------------------------|-----------------------------------------------------------|
| ransaction                                                                                                    | Details                                                                                                    |             | count City Codes 1                                                  |                         |                              | 1.000                   |                                                                              |                                                           |
| ank: 5555                                                                                                    | 99 - TennerPDC Ellyborn                                                                                                    | AC          | tob Site Code: 1                                                    |                         |                              | View View               | All Images 2                                                                 | Go to Transaction 2 🕈                                     |
| enosit Date                                                                                                    | 02/15/2019                                                                                                    | Ra          | tch Cue ID: 0                                                       |                         |                              |                         |                                                                              |                                                           |
| atch: 6906                                                                                                    |                                                                                                    | To          | ansaction: 2                                                        |                         |                              |                         |                                                                              |                                                           |
| atch ID: 69                                                                                                    | 06                                                                                                    | 0.00        |                                                                     |                         |                              |                         |                                                                              |                                                           |
| ayment Ite                                                                                                    | ms                                                                                                    |             |                                                                     |                         |                              |                         |                                                                              |                                                           |
| Show 1                                                                                                    | 10 🗠 entries                                                                                                    |             |                                                                     |                         |                              |                         | Search:                                                                      |                                                           |
|                                                                                                    |                                                                                                    |             |                                                                     |                         |                              |                         |                                                                              |                                                           |
|                                                                                                    | Payment Sequence                                                                                                    | R/T         | Account<br>Number                                                   | Check/Trace/F<br>Number | Ref                          | Payer                   | DDA                                                                          | Payment<br>Amount                                         |
| 00                                                                                                    | 3                                                                                                    | 049284285   | 37189207                                                            | 1232479                 |                              |                         | 6549809123456789                                                             | \$744.16                                                  |
|                                                                                                    | Data Entry Fields                                                                                                    |             |                                                                     |                         |                              |                         |                                                                              |                                                           |
|                                                                                                    | <ul> <li>CC2 Field: \$744.16</li> <li>Courtesy Amount: \$744.16</li> </ul>                                                                                                    |             |                                                                     |                         |                              |                         |                                                                              |                                                           |
|                                                                                                    | <ul> <li>KFI Type: None</li> </ul>                                                                                                    |             |                                                                     |                         |                              |                         |                                                                              |                                                           |
| •                                                                                                    | 4                                                                                                    | 025428913   | 88418022                                                            | 1233093                 |                              |                         | 6549809123456789                                                             | \$477.77                                                  |
|                                                                                                    | Data Entry Fields                                                                                                    |             |                                                                     |                         |                              |                         |                                                                              |                                                           |
|                                                                                                    | <ul> <li>CC2 Field: \$477.77</li> <li>Continue Among \$477.77</li> </ul>                                                                                                    |             |                                                                     |                         |                              |                         |                                                                              |                                                           |
|                                                                                                    | <ul> <li>KFI Type: None</li> </ul>                                                                                                    |             |                                                                     |                         |                              |                         |                                                                              |                                                           |
| Shouting                                                                                                    | 1 to 2 of 2 entries                                                                                                    |             |                                                                     |                         |                              |                         | n.                                                                           |                                                           |
|                                                                                                    |                                                                                                    |             |                                                                     |                         |                              |                         |                                                                              | revious 1 Next                                            |
| elated Iten                                                                                                    | 15                                                                                                    |             |                                                                     |                         |                              |                         | PI                                                                           | evious I Next                                             |
| elated Iten<br>Show 1                                                                                                    | ns<br>10 × entries                                                                                                    |             |                                                                     |                         |                              |                         | Search:                                                                      | revioue 1 Wext                                            |
| elated Iten<br>Show 1                                                                                                    | ns entries                                                                                                    | Balance Amo | ount 🚺 Change o                                                     | of Address              | Due Date                     | Line                    | Search:                                                                      | Policy Number                                             |
| elated Iten<br>Show 1                                                                                                    | 15 entries<br>Amount Due<br>3 \$78.97                                                                                                    | Balance Amo | ount Change c                                                       | of Address              | Due Date<br>022800           | Line<br>02              | Search:                                                                      | Policy Number 444590001                                   |
| elated Iten<br>Show 1                                                                                                    | 15<br>16 ≪ entries<br>18 Amount Due<br>3 \$78.97<br>4 \$245.31                                                                                                    | Balance Amo | ount Change c<br>1976.62 n<br>1245.31 n                             | of Address              | Due Date<br>022800<br>022400 | Line<br>02<br>01        | Search:                                                                      | Policy Number 444590001<br>005143222                      |
| elated Iten<br>Show 1                                                                                                    | 15<br>16 ≪ entries<br>18 Amount Due<br>3 \$78.97<br>4 \$245.31                                                                                                    | Balance Ame | 976.62 n<br>245.31 n                                                | of Address              | Due Date<br>022800<br>022400 | <b>Line</b><br>02<br>01 | Search:                                                                      | Policy Number<br>444590001<br>005143222                   |
| showing<br>Show 1<br>C<br>Showing                                                                                                    | ns                                                                                                    | Balance Amo | 976.62 n<br>1976.63 n<br>1975.31 n                                  | of Address              | Due Date<br>022800<br>022400 | <b>Line</b><br>02<br>01 | Search:                                                                      | Policy Number<br>444590001<br>005143222                   |
| showing showing showin | 1 to 2 of 2 entries                                                                                                    | Balance Ame | 976,62 n<br>1245,31 n                                               | of Address              | Due Date<br>022800<br>022400 | Line<br>02<br>01        | Search:                                                                      | Policy Number<br>444590001<br>005143222                   |
| showing<br>Show 1<br>C<br>Showing<br>Showing<br>Showing                                                                                                    | 10 ∞ entries<br>1 Amount Due<br>3 \$78.97<br>4 \$245.31<br>1 to 2 of 2 entries<br>0 ∞ entries                                                                                                    | Balance Amo | 976.62 n<br>1245.31 n                                               | of Address              | Due Date<br>022800<br>022400 | Line<br>02<br>01        | Search:<br>of Business<br>Pr<br>Search:                                      | Policy Number<br>444590001<br>005143222<br>revious 1 Next |
| showing<br>Show 1<br>C<br>Showing<br>Showing<br>Show 1                                                                                                    | Amount Due Amount Due | Balance Ame | ount Change o<br>1976.62 n<br>1245.31 n                             | of Address              | Due Date<br>022800<br>022400 | Line<br>02<br>01        | Search:<br>of Business                                                       | Policy Number<br>444590001<br>005143222                   |
| elated Iten<br>Show 1<br>C<br>Showing<br>Showing                                                                                                    | ns entries                                                                                                    | Balance Ame | Sequence Wi                                                         | of Address              | Due Date<br>022800<br>022400 | Line<br>02<br>01        | Search:<br>of Business<br>Pr<br>Search:<br>Description                       | Policy Number<br>444590001<br>005143222<br>revious 1 Next |
| elated Iten<br>Show 1<br>C<br>Showing<br>Showing<br>Show 1<br>C                                                                                                    | 1 to 2 of 2 entries<br>Amount Due<br>3 478.97<br>4 \$245.31<br>1 to 2 of 2 entries<br>0 ∞ entries<br>Document Sequence №<br>3 4                                                                                                    | Balance Ame | Sequence Wi<br>3<br>4                                               | of Address              | Due Date<br>022800<br>022400 | Line<br>02<br>01        | Search:<br>of Business<br>Pr<br>Search:<br>Description<br>Invoice<br>Invoice | Policy Number<br>444590001<br>005143222                   |
| Showing<br>Show 1<br>Show 1<br>Showing<br>Showing<br>Show 1<br>Show 1                                                                                                    | 10 ≫ entries<br>Amount Due<br>3 478.97<br>4 \$245.31<br>1 to 2 of 2 entries<br>0 ∞ entries<br>Document Sequence #<br>3<br>4                                                                                                    | Balance Ame | ount    Change o<br>1976.62 n<br>1245.31 n<br>Sequence Wi<br>3<br>4 | of Address              | Due Date<br>022800<br>022400 | Line<br>02<br>01        | Search:<br>of Business<br>Pr<br>Search:<br>Description<br>Invoice<br>Invoice | Policy Number<br>444590001<br>005143222                   |

### Payment Items

The Payment Items area displays the information for one or more payments included in the transaction. Although the columns report the same data for all payments, any miscellaneous data with the bold labels, such as **Data Entry Fields** shown here, will vary depending on the payment source.

|    | Payment Sequence 🛤                                                                                  | R/T       | Account<br>Number | Check/Trace/Ref<br>Number | Payer | DDA              | Payment<br>Amount |
|----|----------------------------------------------------------------------------------------------------|-----------|-------------------|---------------------------|-------|------------------|-------------------|
| 08 | 3<br>Data Entry Fields<br>• CC2 reid: \$740,16<br>• Courtesy Amount: \$746,36<br>• KFI Type: Name   | 049284285 | 37189207          | 1232479                   |       | 6549809123456789 | \$744,16          |
| 08 | 4<br>Data Entry Fields<br>• CC2 Field; \$477.77<br>• Contesy Ameunit: \$477.77<br>• KFT Type: None: | 025428913 | 88418022          | 1233093                   |       | 6549809123456789 | \$477,77          |
|    |                                                                                                    |           |                   |                           |       | т                | otal: \$1,221.93  |

### **Related Items**

The Related Items area displays the information for any non-payment (not a check) documents such as invoice, stub, correspondence, etc. There may or may not be items displayed in this area.

| Show | 10 ~ | entries    |                |                   |          | Search           |               |
|------|------|------------|----------------|-------------------|----------|------------------|---------------|
|      | 1k   | Amount Due | Balance Amount | Change of Address | Due Date | Line of Business | Policy Number |
| 0    | 3    | \$78.97    | \$976.62       | n                 | 022800   | 02               | 444590001     |
|      | 4    | \$245.31   | \$245.31       | n                 | 022400   | 01               | 005143222     |

### **Documents**

The Documents area lists any non-payment documents associated with the transaction.

| show | 10 v entries      |                             | Search:     |
|------|-------------------|-----------------------------|-------------|
|      | Document Sequence | Sequence Within Transaction | Description |
| ٥    | 3                 | .3                          | Invoice     |
| 3    | 4                 | .4                          | Invoice     |

For more detailed information regarding the Dashboard, Batch Summary, Batch Detail and Transaction Detail options, reference the Receivables360 2.05 User Guide.

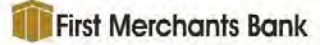

# Change Log

| Date          | Description                                                    |
|---------------|----------------------------------------------------------------|
| 18 April 2024 | Document modified for v2.05.                                   |
| 23 April 2024 | Removed Online from the product where referenced in the guide. |
| 13 Feb 2025   | Added MFA to the login process.                                |